# Cómo Acceder a La Instrucción en Casa Durante La Cuarentena

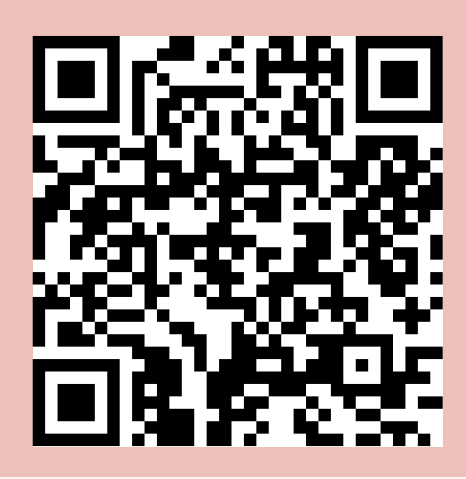

<u>600 Lilburn-At Home Instruction</u> <u>Support</u>

PASO 1 Inicie sesión en el portal de GCPS <u>https://www.gcpsk12.org/</u>

PASO 2

Ve a la página de e-Class: 600 Lilburn-At Home Instruction Support

Haga <u>clic aquí</u> o vaya al waffle en su página de e-Class 🎇 y escriba:

600 Lilburn-At Home Instruction Support

#### PASO 3

### Vaya a la sección "Contenido"

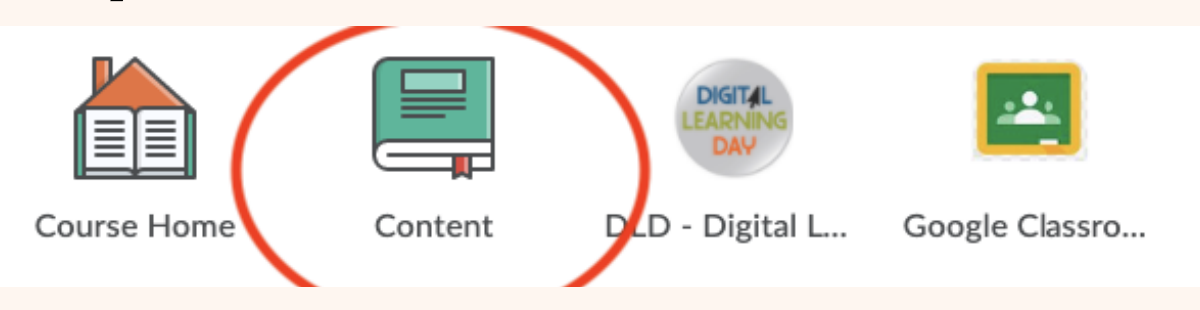

## PASO 4 Haga clic en el nivel de grado y el mes actual de asignaciones

PASO 5 **Complete el trabajo en una hoja de papel separada y entréguele al maestro al regresar** 

## How to Access At Home Instruction During Quarantine

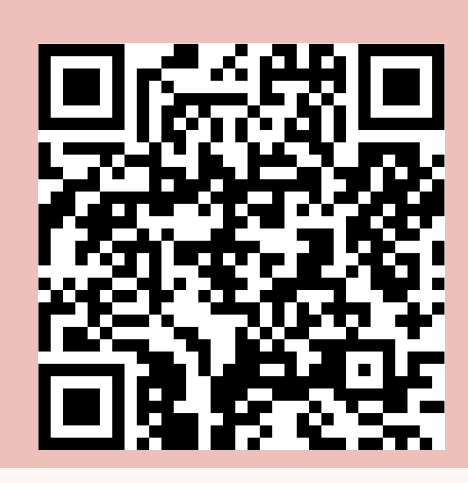

<u>600 Lilburn-At Home Instruction</u> <u>Support</u>

STEP 1 Log Into GCPS Portal <u>https://www.gcpsk12.org/</u>

STEP 2

# Go to the 600 Lilburn-At Home Instruction Support e-Class Page

Click <u>here</u> or go to the waffle on your e-Class page 🚟 and type in:

600 Lilburn-At Home Instruction Support

#### STEP 3

## **Go To The "Content" Section**

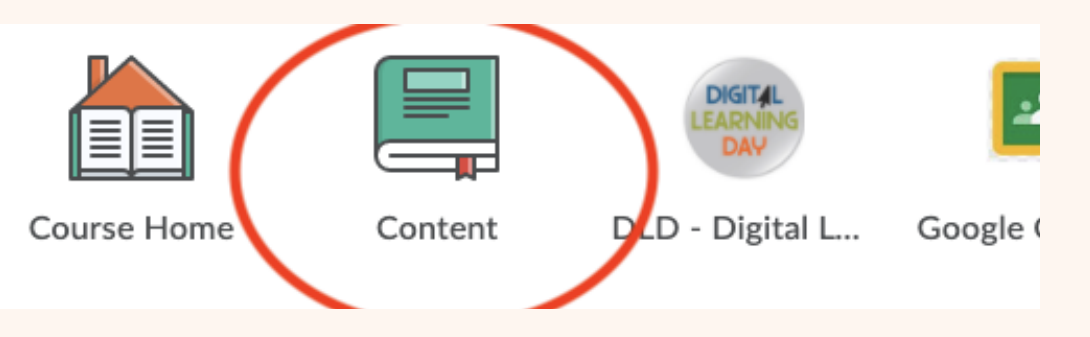

#### STEP 4 Click on the

## Click on the Grade Level & the Current Month of Assignments

#### STEP 5

Complete Work on a Separate Sheet of Paper & Turn in to the Teacher Upon Returning